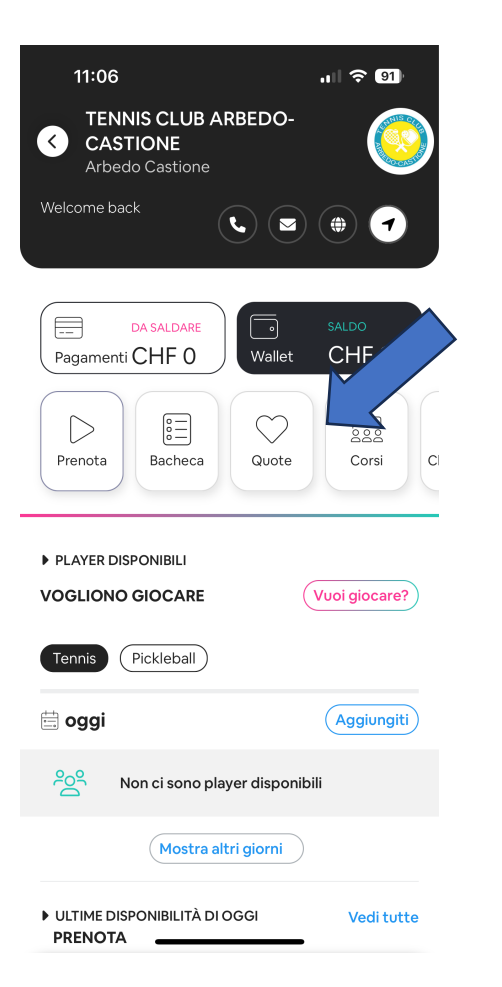

#### Cliccare su QUOTE

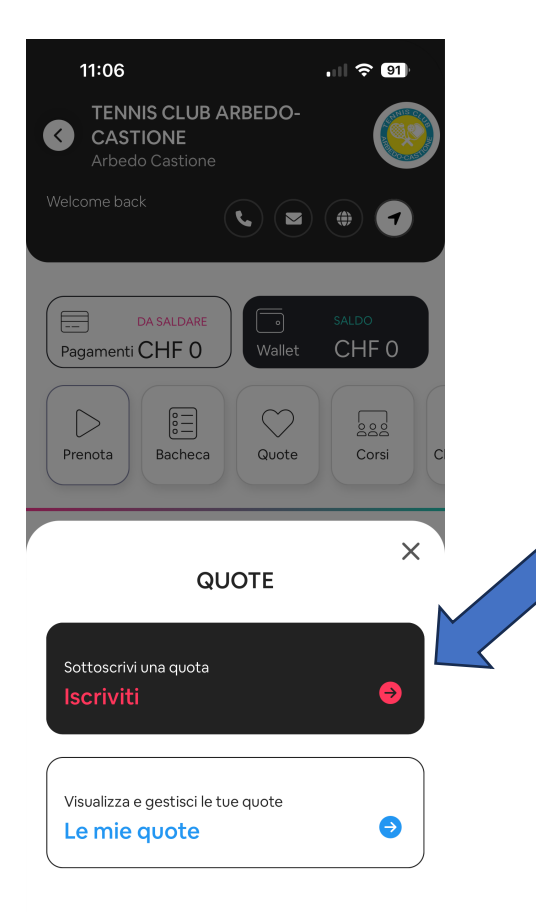

#### Cliccare su ISCRIVITI

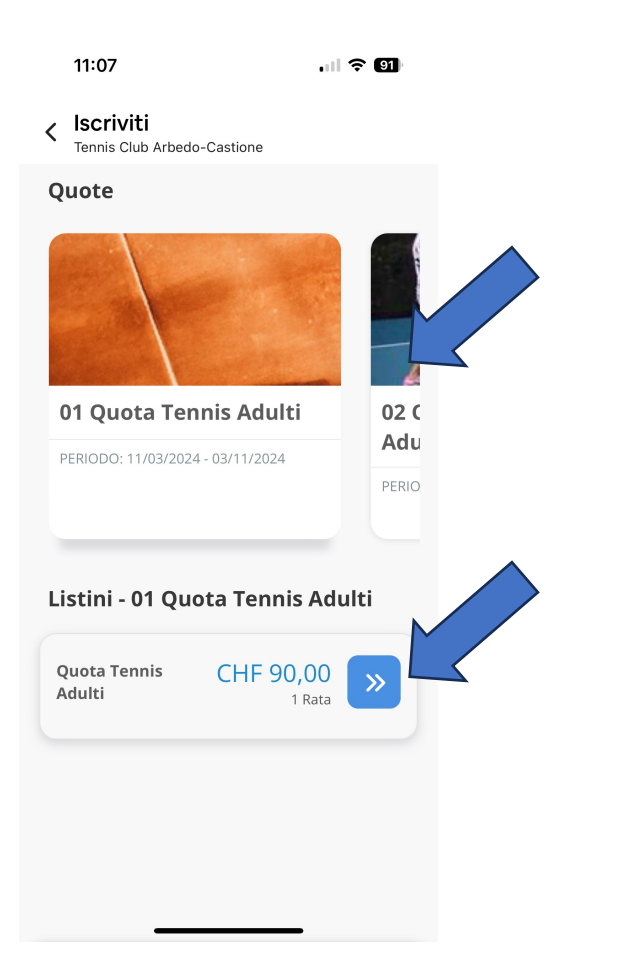

# Cliccare su la QUOTA ASSOCIATIVA desiderata

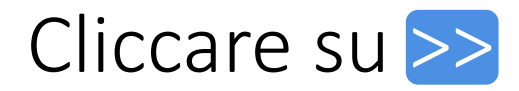

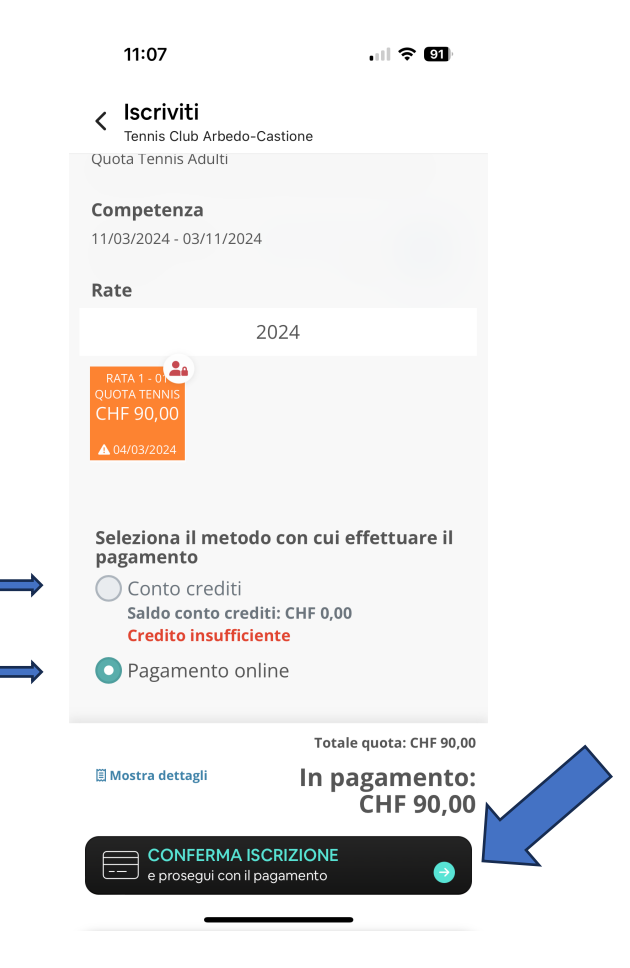

Selezionare il modo di pagamento e cliccare su CONFERMA ISCRIZIONE

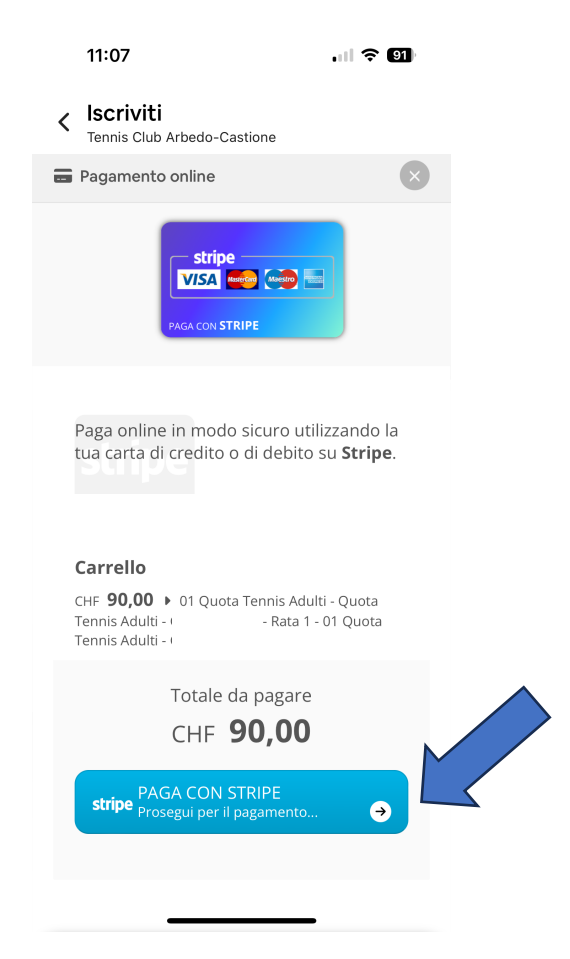

## Giù nella pagina, cliccare su PAGA CON STRIPE

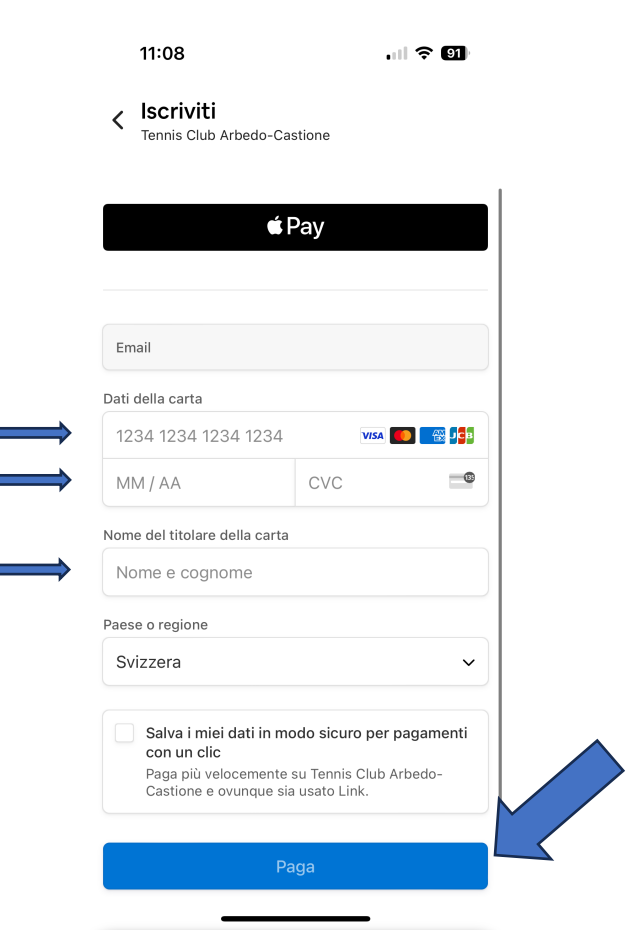

# Inserire i DATI DELLA CARTA e il NOME DEL TITOLARE e cliccare su PAGA